# 3 契約締結の流れ

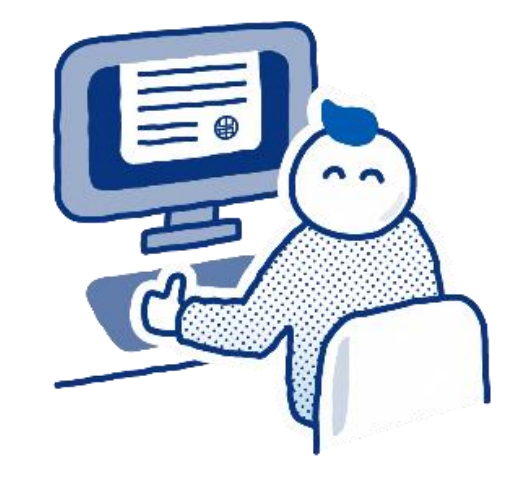

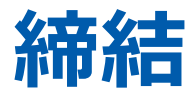

## 受注者に署名依頼メールが届きます

メール件名「沼津市様より(例)〇〇補修工事契約書への署名依頼が届いています」 メール差出元「電子印鑑GMOサイン <noreply@gmosign.com>」

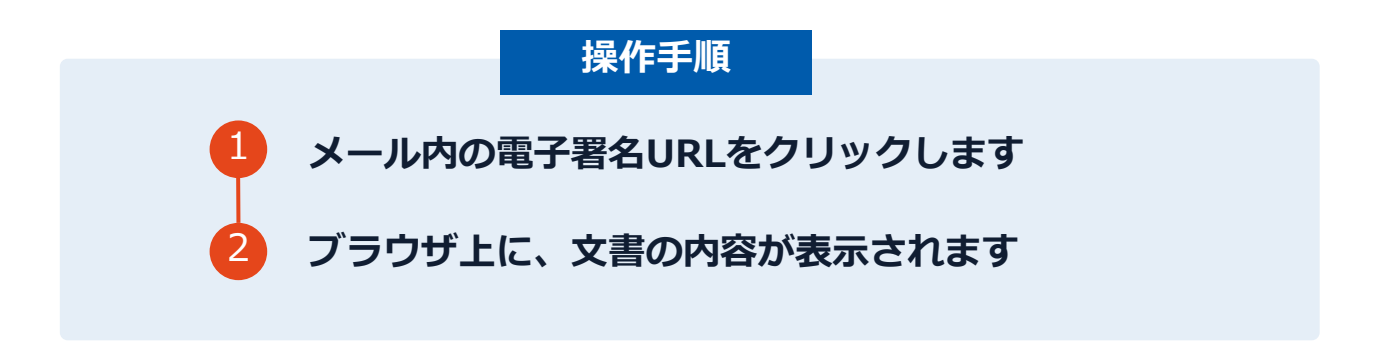

・事前に設定した受注者メールアドレス宛てに、契約書の確認依頼のメールが届きます。

## 文書を確認します

|                                                         |                                                                                                    | 基本契約書                                                                                                    |
|---------------------------------------------------------|----------------------------------------------------------------------------------------------------|----------------------------------------------------------------------------------------------------|
| <b>立書 1</b> (44)                                        | 00                                                                                                    |                                                                                                    |
| <b>ス音</b> (1/1)<br>基本契約書                                |                                                                                                    |                                                                                                    |
| 三 チェックリスト 1                                             |                                                                                                    | 基本契約書(※電子契約のご確認用サンプル書面)                                                                                                    |
| 7 不可視署名 1                                               | 0                                                                                                    | 株式会社A (以下(甲)という)と株式会社B (以下(こ)という)は、OO (以下(本作商<br>またないたちを) してつき (現在地域の社長の) (以下(こ)につき (現在))                                                                                                    |
|                                                         |                                                                                                    | (ホリンドウ)につき、ホドック型クロボロ4の定用の5曲半米町(ホドドキ米の1)にいう) 本価値する。<br>るが、甲と乙は本契約成立の証として、本契約書に電子署名を付与する。                                                                                                    |
|                                                         |                                                                                                    | <b>全和○年○月○○日</b>                                                                                                    |
|                                                         |                                                                                                    | ## 無限制法合任使年間26-1<br>検洗会社 A<br>代表取締役 ○○○○○                                                                                                    |
|                                                         |                                                                                                    | Z 東京都新留区兼宿1-1<br>株式会社 B<br>在の教練院 ○○○ ○○                                                                                                    |
|                                                         |                                                                                                    |                                                                                                    |
| 4                                                       | <b>4</b> )                                                                                                    | (本契約の目的)<br>第1条 甲は乙に対し以下の条項に従い、本件構品を推続的に売り渡し、乙はこれを買い受け<br>る。                                                                                                    |
|                                                         |                                                                                                    | (適用範囲)<br>第2条 本契約は、甲乙間において締結される値別契約(以下(値別契約)という)に適用す<br>る。                                                                                                    |
|                                                         |                                                                                                    | 2 個米型的において、本型的と異なる内容の条項を変めた場合、当然条項が優先された。                                                                                                    |
| 必須項目:1/1 完了                                             | 758                                                                                                    | ○二次第二条件商品の品名や数量、単価、代金総額、納削、約入場所、支払期日、発法日、その他の<br>取引条件は単乙協議の上、個別契約で定めるものとする。<br>2 個別的は、ころは頭の資源をお使した必定事などにより用に申し込みを行い、用が、                                                                                                    |
| 8 <b>-</b> 204/3                                        |                                                                                                    | <b>↓</b>                                                                                                    |
| 基本契約書                                                   |                                                                                                    |                                                                                                    |
| <sup>英本契约语</sup><br>書 1 (1/1)                           | 80                                                                                                    | 84201Z                                                                                                    |
| 基本契約員<br>書 1 (1/1)<br>2016                              | 60                                                                                                    | 84.2%z                                                                                                    |
| ●本契約冊<br>書 1 (1/1)<br>約1冊<br>チェックリスト1                   | © Ø<br>3                                                                                                    | <u><br/>基本</u> 契約章<br>基本契約章 (※電子契約のご確範用サンプル査画)                                                                                                    |
| Ř+坂90冊<br>書 1 (1/1)<br>200冊<br>チェックリスト1<br>I ▼ 不可視業名 1  | <ul> <li>3</li> <li>3</li> <li>3</li> <li>3</li> <li>3</li> <li>3</li> <li>3</li> <li>3</li> <li>4</li> <li>4</li> <li>5</li> <li>5</li> <li>5</li> <li>5</li> <li>6</li> <li>6</li> <li>7</li> <li>5</li> <li>6</li> <li>7</li> <li>5</li> <li>7</li> <li>5</li> <li>7</li> <li>5</li> <li>7</li> <li>5</li> <li>7</li> <li>5</li> <li>7</li> <li>5</li> <li>7</li> <li>5</li> <li>7</li> <li>7</li></ul> | 24本気的法<br>基本契約者(※電子契約のご確範用サンプル査画)<br>20 (21) F 12 (25) を 24 (25)                                                                                                    |
| 基本気形満<br>書 1 (1/1)<br>2018音<br>チェックリスト 1<br>] ✔ 不可視察名 1 | <ul> <li>3</li> <li>3</li> <li>第名を完了しますか?</li> <li>ボタンを押下すると、全て</li> </ul>                                                                                                    | 基本契約室<br>基本契約章 (※電子契約のご確範用サンプル査画)<br>文書に同意し署名を完了します。                                                                                                    |
| 基本気的資<br>書 1 (1/1)<br>2019년<br>チェックリスト1<br>1 ☑ 不可視察名 1  | <ul> <li>3</li> <li>第名を完了しますか?</li> <li>ボタンを押下すると、全て</li> </ul>                                                                                                    | <u>A本契約室</u><br><u>A本契約室 (※電子契約のご確範用サンプル査面)</u><br><u>A本契約章 (※電子契約のご確範用サンプル査面)</u><br><u>A本契約章 (※電子契約のご確範用サンプル査面)</u><br>()<br>()<br>()<br>()<br>()<br>()<br>()<br>()<br>()<br>()                                                                                                    |
| 基本契約冊<br>書 1 (1/1)<br>2011년<br>チェックリスト1<br>1 ☑ 不可視署名 1  | <ul> <li>3</li> <li>2</li> <li>2</li> <li>2</li> <li>3</li> <li>3</li> <li>4</li> <li>5</li> <li>5</li></ul> | 基本契約書 (※電子契約のご確認用サンプル書面)<br>A本契約書 (※電子契約のご確認用サンプル書面)<br>() (以下に発売)<br>の文書に同意し電名を完了します。<br><b>王名手続きを完了する</b>                                                                                                    |
| &+支約冊<br>書 1 (1/1)<br>2006<br>チェックリスト1<br>I ☑ 不可視裏名 1   | <ul> <li>3</li> <li>2</li> <li>2</li> <li>2</li> <li>2</li> <li>2</li> <li>2</li> <li>4</li> <li>5</li> <li>4</li> <li>5</li> <li>5</li></ul> | 上本定的意<br>基本定的意<br>基本定的意 (米電子契約のご確認用サンプル意図)<br>DO (以下「4本電)<br>の(以下) 5 保留)<br>の(以下) 5 保留)<br>の(以下) 5 保留)<br>日本(1) 5 保留)<br>日本(1) 5 代(1) 5 代(1) 5 代(1) 5 (<br>日本(1) 5 代(1) 5 (<br>日本(1) 5 (<br>日本(1) 5 (<br>日                                                                                                    |
| & × 契約通<br>書 1 (1/1)<br>89番<br>チェックリスト1<br>▼ 不可視業名 1    | <ul> <li>3</li> <li>第46を完了しますか?</li> <li>ボタンを押下すると、全て</li> </ul>                                                                                                    | Atume<br>Atume<br>At |
| 基本英的音<br>書 1 (1/1)<br>的音<br>チェックリスト1<br>▼ 不可視署名 1       | <ul> <li>3</li> <li>2</li> <li>2</li> <li>2</li> <li>2</li> <li>2</li> <li>3</li> <li>4</li> <li>4</li> <li>5</li> <li>4</li> <li>5</li> <li>5</li> <li>4</li> <li>5</li> <li>5</li> <li>4</li> <li>5</li> <li>5</li> <li>5</li> <li>4</li> <li>5</li> <li>5</li> <li>5</li> <li>4</li> <li>5</li> <li>5</li> <li>6</li> <li>6</li> <li>6</li> <li>7</li> <li>6</li> <li>7</li> <li>7</li> <li>7</li> <li>7</li> <li>7</li> <li>7</li> <li>7</li> <li>7</li> <li>7</li> <li>7</li> <li>7</li> <li>7</li> <li>7</li> <li>7</li> <li>7</li> <li>7</li> <li>7</li> <li>7</li> <li>7</li> <li>7</li> <li>7</li> <li>7</li> <li>7</li> <li>7</li> <li>7</li> <li>7</li></ul> | Atomic<br>Atomic<br>Atomic                                                                           |
| 基本契約<br>書 1 (1/1)<br>起防告<br>チェックリスト1<br>3 ▼ 不可視署名 1     | <ul> <li>3</li> <li>3</li> <li>3</li> <li>3</li> <li>3</li> <li>3</li> <li>4</li> <li>4</li> <li>5</li> <li>4</li> <li>5</li> <li>4</li> <li>5</li> <li>5</li> <li>4</li> <li>5</li> <li>5</li> <li>6</li> <li>6</li> <li>7</li> <li>6</li> <li>7</li> <li>7</li> <li>7</li> <li>7</li> <li>7</li> <li>7</li> <li>7</li> <li>7</li> <li>7</li> <li>7</li> <li>7</li> <li>7</li> <li>7</li> <li>7</li> <li>7</li> <li>7</li> <li>7</li> <li>7</li> <li>7</li> <li>7</li> <li>7</li> <li>7</li> <li>7</li> <li>7</li> <li>7</li></ul> | Atoms                                                                                                    |

 操作手順
 文書内容を確認します
 内容に問題が無ければ、「完了」を押します。
 【完了する】をクリックするとメッセージが 表示されますので、問題なければ【署名手続 きを完了する】をクリックして署名完了です

#### 不可視署名について

〇印影の不要な「不可視署名」となります。〇印影のある署名(可視署名)と同様に契約締結でき、電子文書の証拠や安全性も確保できます。

# 複数の文書がある場合、文書表示枠の上部のタブを クリックすることで文書を選択することが可能です

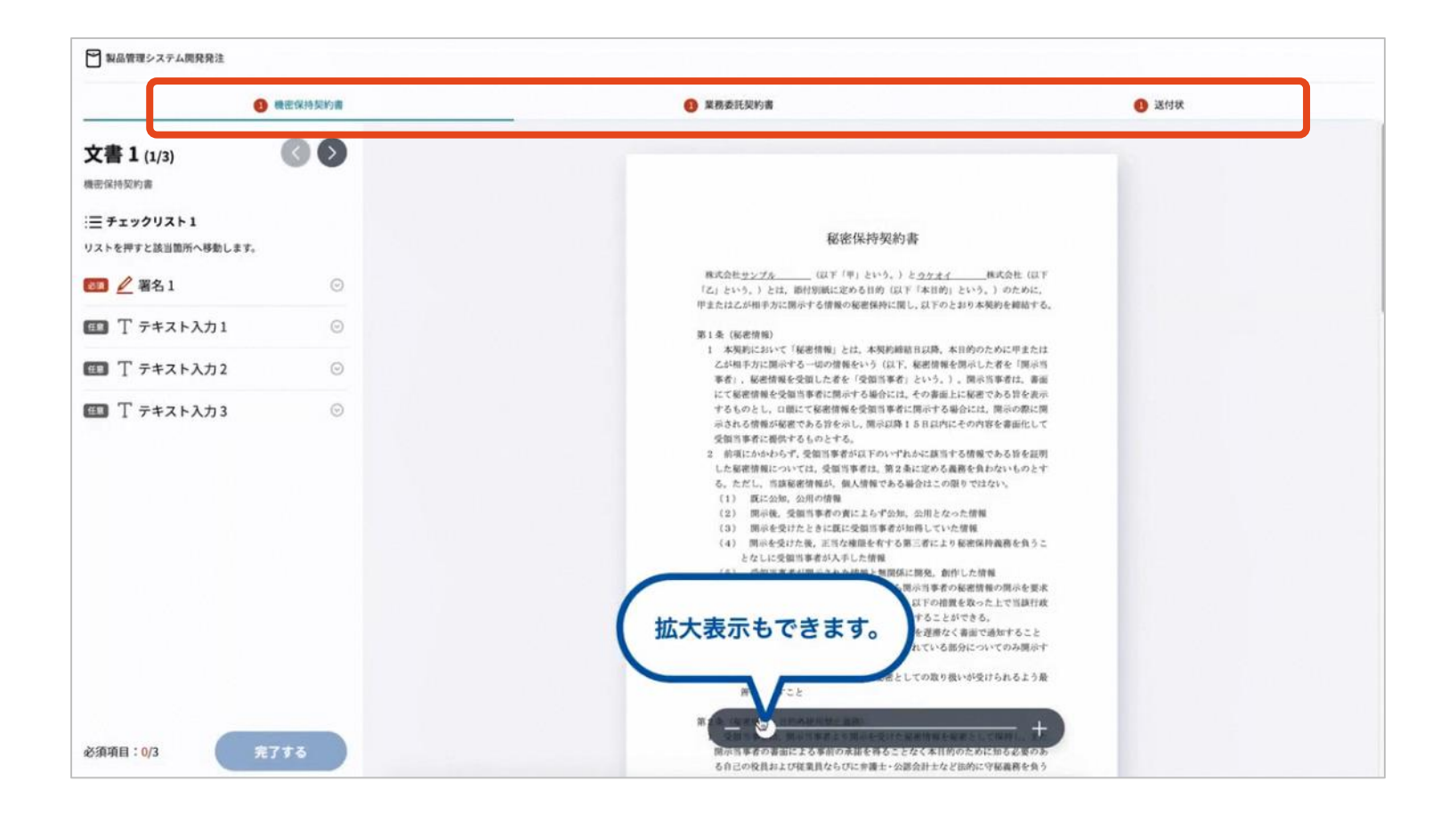

# 署名済文書のご案内が届きます

#### 受注者、発注者双方の署名完了後、電子署名完了のお知らせがメールで届きます。

#### メール件名「電子署名完了のお知らせ」

#### メール差出元「電子印鑑GMOサイン <noreply@gmosign.com>」

#### メールに記載の「ダウンロード」から締結した文書がダウンロードができます。

#### <u>ダウンロードした契約書は必ず保管してください。</u>

## 電子署名完了メールから契約書のダウンロード

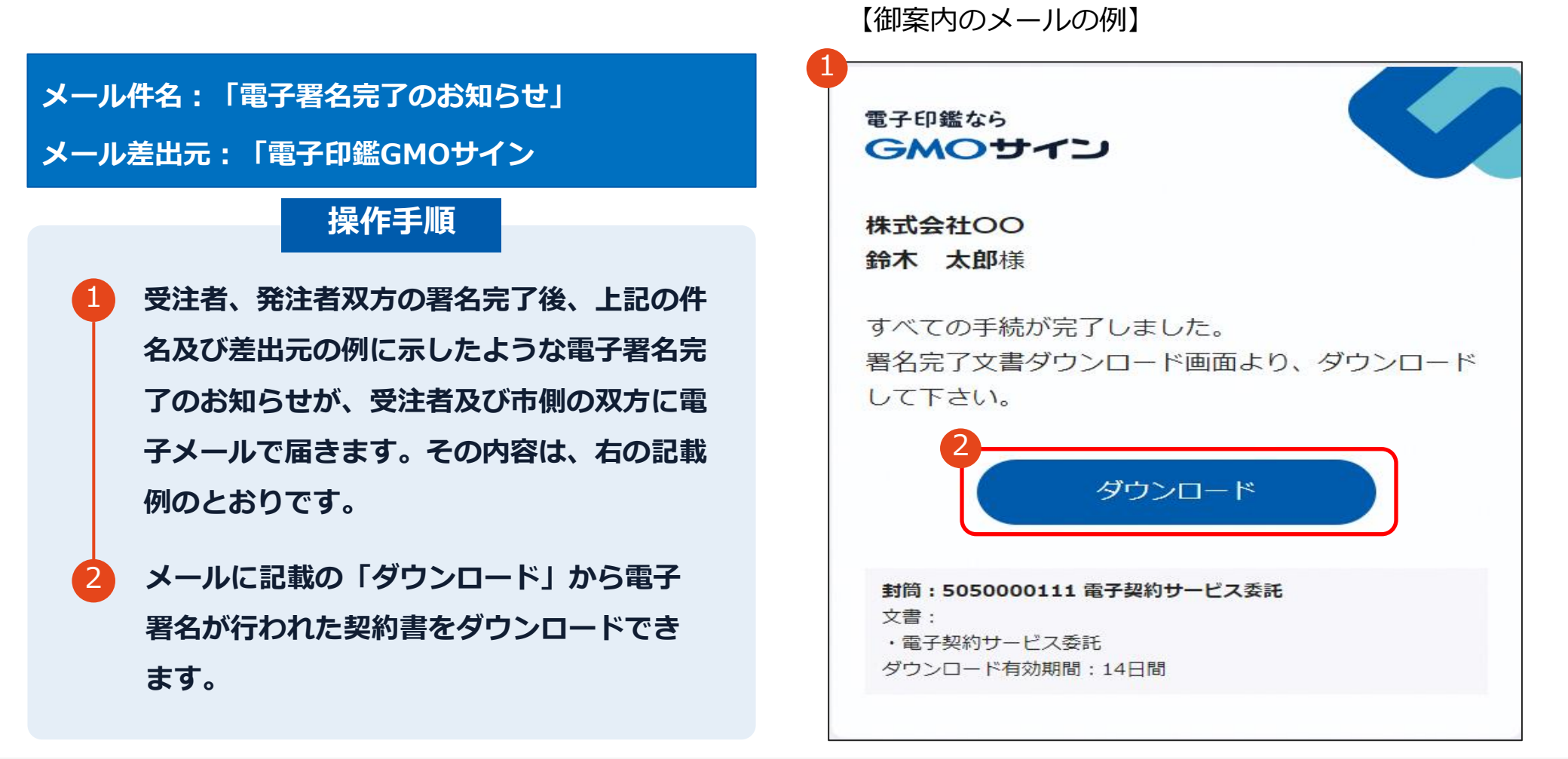

## 電子署名完了メールから契約書のダウンロード

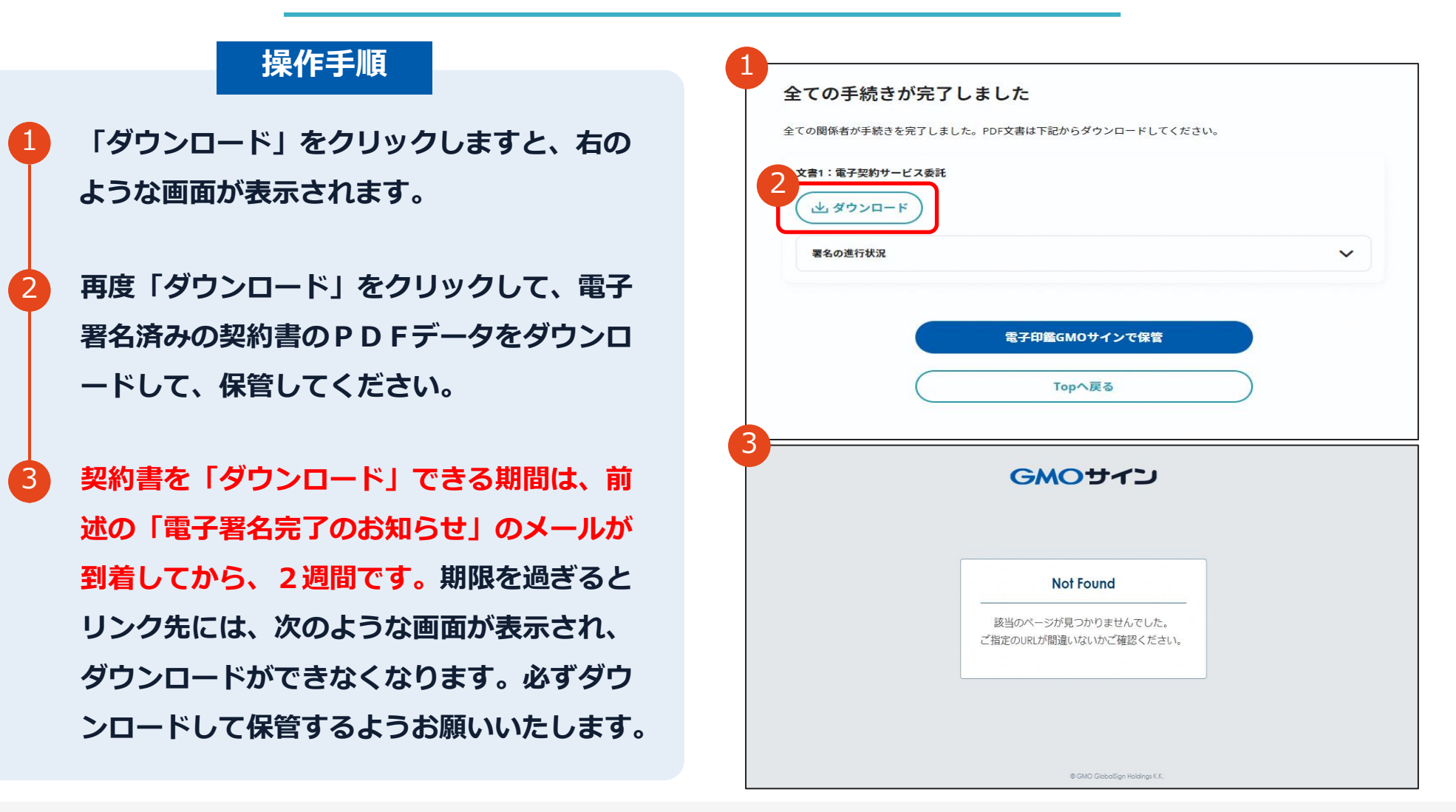

### 署名完了後の文書の状態

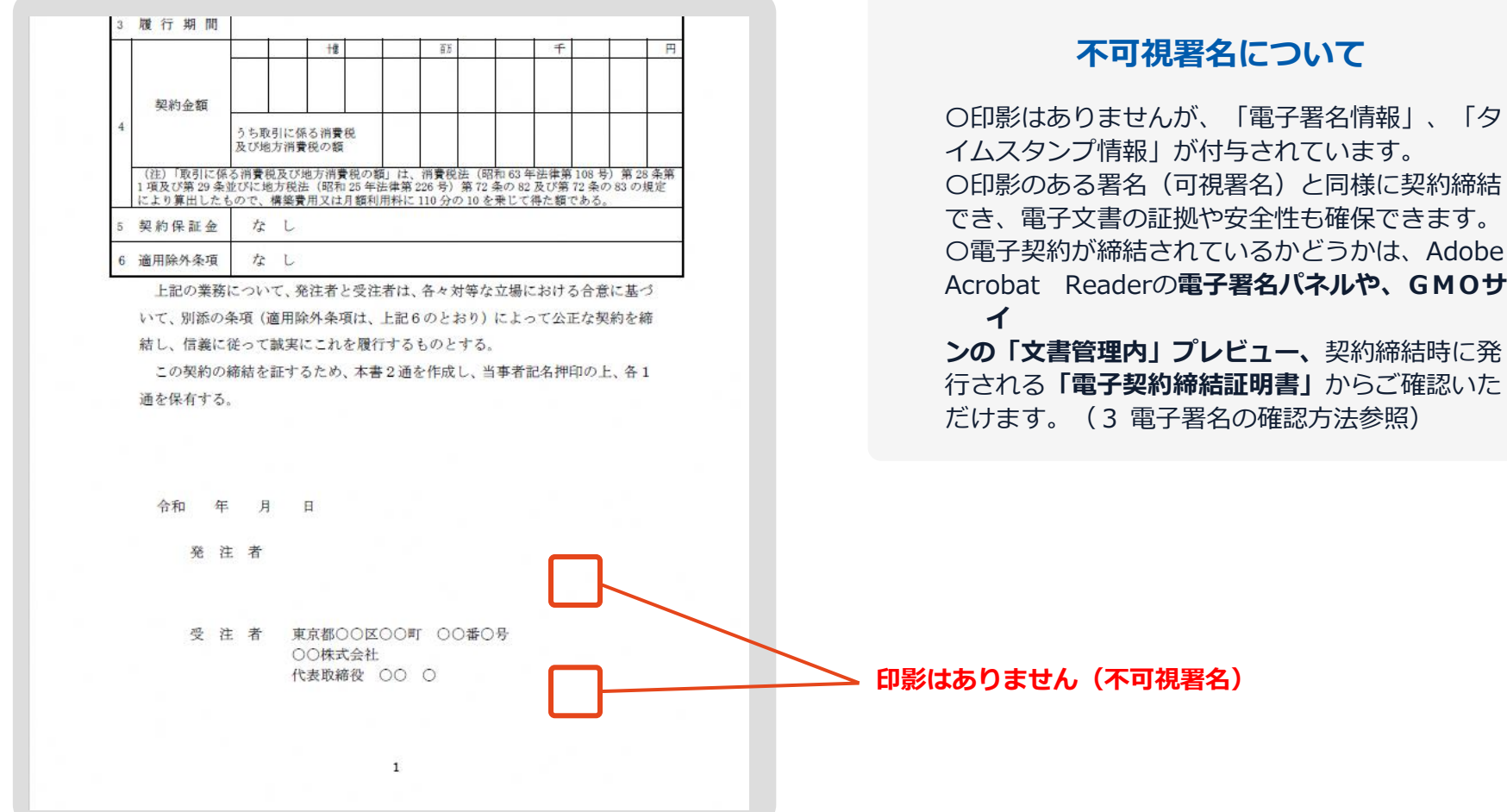

#### 不可視署名について

イムスタンプ情報」が付与されています。 〇印影のある署名(可視署名)と同様に契約締結 でき、電子文書の証拠や安全性も確保できます。 O電子契約が締結されているかどうかは、Adobe Acrobat Readerの電子署名パネルや、GMOサ ンの「文書管理内」プレビュー、契約締結時に発 行される「電子契約締結証明書」からご確認いた

## 電子署名完了メールから契約書ダウンロード

署名完了のお知らせメールには、契約書の原本データが添付されます。 下記上限超過時は、メール添付されずダウンロードURLのみになります。

|              | 通常メール時 | キャリア   | メール時                              |
|--------------|--------|--------|-----------------------------------|
| ファイルサイズ(1文書) | 6MB    | 2MB    | @docomo.ne.jp<br>@ezweb.ne.jp     |
| 合計サイズ(1封筒)   | 6MB    | 2MB    | @i.softbank.jp<br>@softbank.ne.jp |
| ファイル数(1封筒)   | 20ファイル | 20ファイル | @rakumail.jp<br>@ymobile.ne.jp    |

完了メールを受信される方のメールサーバーの設定で、添付ファイル付きメールの受信を制御している場合がございます。

完了メールが受信できない、添付ファイルがない、迷惑フォルダに入る等の場合は、メールサーバーの設 定のご確認をお願いいたします。

# 4 電子署名の確認方法

### 電子署名の確認方法①

## 【ダウンロードしたPDF上で確認】

OAdobe Acrobat Readerの署名パネルで「電子署名情報」と「タイムスタンプ情報」を確認できます。

#### 【署名パネル】署名パネルボタンを押すと表示されます。

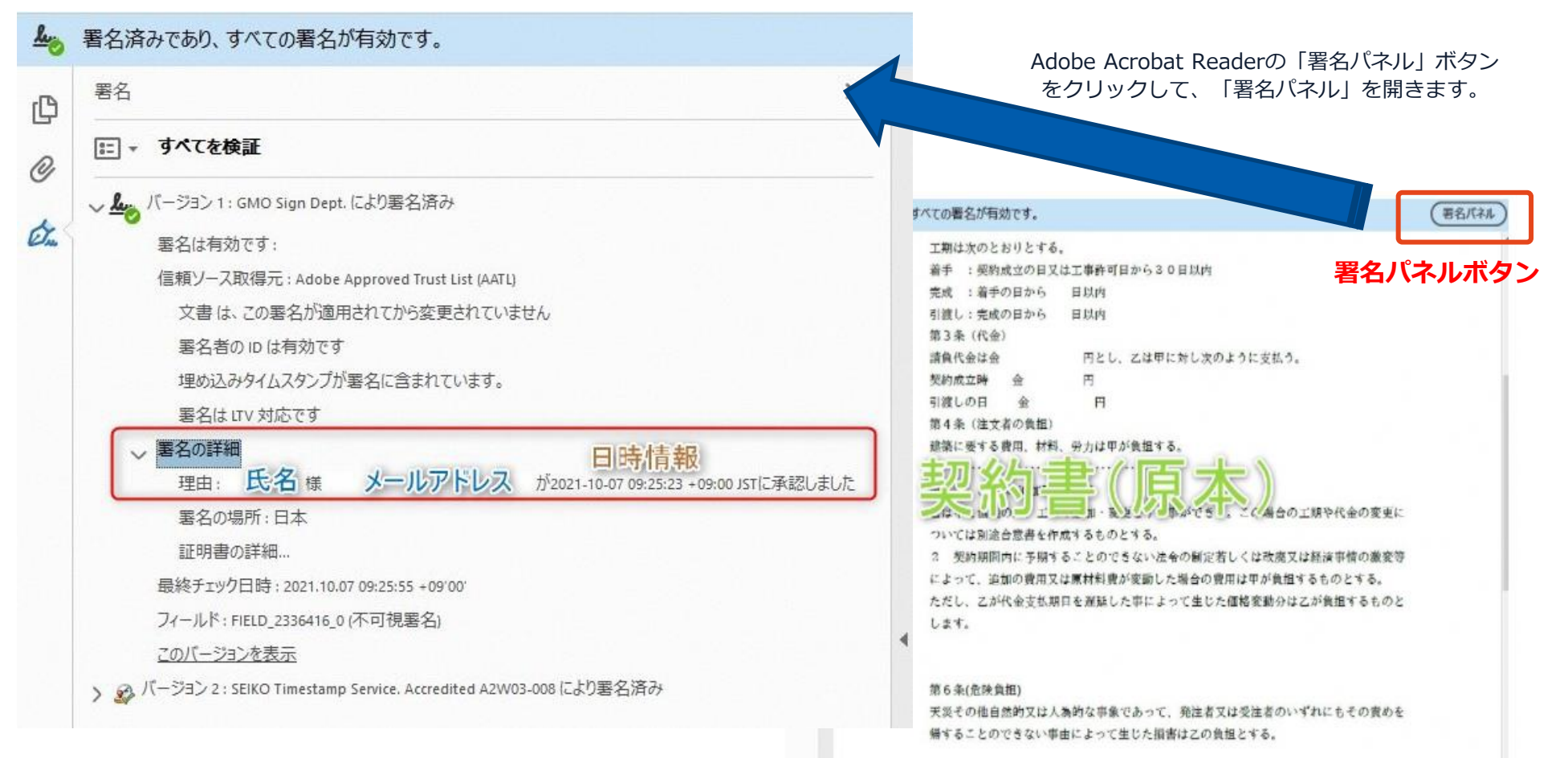

#### 電子署名の確認方法②

#### 【GMOサインの「文書管理内」プレビューで確認】

OGMOサインの「文書管理」内の [プレビュー] 表示時に署名者の情報が確認できます Oご利用には無料のアカウント登録が必要です。

| Signing<br>Time                  |                                     |
|----------------------------------|-------------------------------------|
| 署名者情報                            | 業務委請                                |
| に承認しました                          | 株式会社○○○(以下甲という)と △△△株式会:<br>約を締結する。 |
| 署名者情報                            | 第1条 甲は乙に対し、次条に定める業務を委               |
| に承認しま<br>した                      | 第2条 本契約に基づく委託業務の範囲は次の               |
| 署名者の氏名やメールアドレス、<br>作業日時が記録されています | る。 1. 甲の運営する店舗「 」の管理 2. 機器の互換メンテナンス |
|                                  | 3.「」に係る販売促進業務                       |
|                                  | 第3条 甲は乙に対し、委託料として月額                 |
|                                  | 第4条 乙が業務の遂行のため、その他の費用               |

#### 電子署名の確認方法③

#### 【契約締結証明書で確認】

Oプリントアウトした場合、当証明書を添付頂く事でPDFファイルを開く事なく情報確認が可能となります。 O電子署名済みであることの対外的な証明としてもご利用いただけます。 O契約締結した書類に関しては、左下に紐づけするIDが表示されます。

|                                              |                                     |                                                                                                    | ▲ 署名済みで        | であり、すべての署名が有効です。                                                                                                    |
|----------------------------------------------|-------------------------------------|----------------------------------------------------------------------------------------------------|----------------|----------------------------------------------------------------------------------------------------|
| 文書名<br>管理番号<br>文書作成者<br>文書作成者メール7<br>締祛証明書ID | 経営3<br>00000<br>CMOグ<br>アドレス<br>7df | 委任契約書_001<br>h15<br>'ローバルサイン・ホールディングス株式会社<br>d11d5126db4c1699470984eec8b02                                              | СР<br>С?<br>С? | 工期は次のとおりとする。<br>着手 :契約成立の日又は工事許可日から30日以内<br>完成 :着手の日から 日以内<br>引渡し:完成の日から 日以内<br>第3条(代金)<br>請負代金は金 円とし、乙は甲に対し次のように支払う。<br>契約成立時 金 円<br>리連・の日 金 四                                                                                                    |
| 日時<br>ドレス                                    | 署名方法                                | 著名者情報                                                                                                    |                | figure 1 1 1 1 1 1 1 1 1 1 1 1 1 1 1 1 1 1 1                                                                                                    |
| /07/31_20:09(JST)<br>234:12:34               | 実印タイプ                               | <ul> <li>CX GMO 大師</li> <li>0 G80クラウド株式会社</li> <li>00 ソリューション事業部</li> <li>L 渋谷区</li> <li>S 東京都</li> <li>C JP</li> </ul> |                | <ul> <li>         へは、「品」の「」工         ・シスジン・「事ができ」。こく場合の工期や代金の変更に         ついては別途合意書を作成するものとする。         <ul> <li>                 契約期間内に予期することのできない法令の制定若しくは改廃又は経済事情の激変等                 によって、追加の費用又は原材料費が変動した場合の費用は甲が負担するものとする。                 ただし、乙が代金支払期日を遅延した事によって生じた価格変動分は乙が負担するものと                 します。         </li> </ul> </li> </ul> |
| /07/31 20:09(JST)<br>23, 45, 67              | 契約印タイプ<br>⊈                         | GMOクラウド株式会社<br>GMO 次節<br>jmo-jirou@zmocloud.com                                                                         |                | 第6条(危険負担)<br>天災その他自然的又は人為的な事象であって、発注者又は受注者のいずれにもその責めを<br>帰することのできない事由によって生じた損害は乙の負担とする。                                                                                                    |